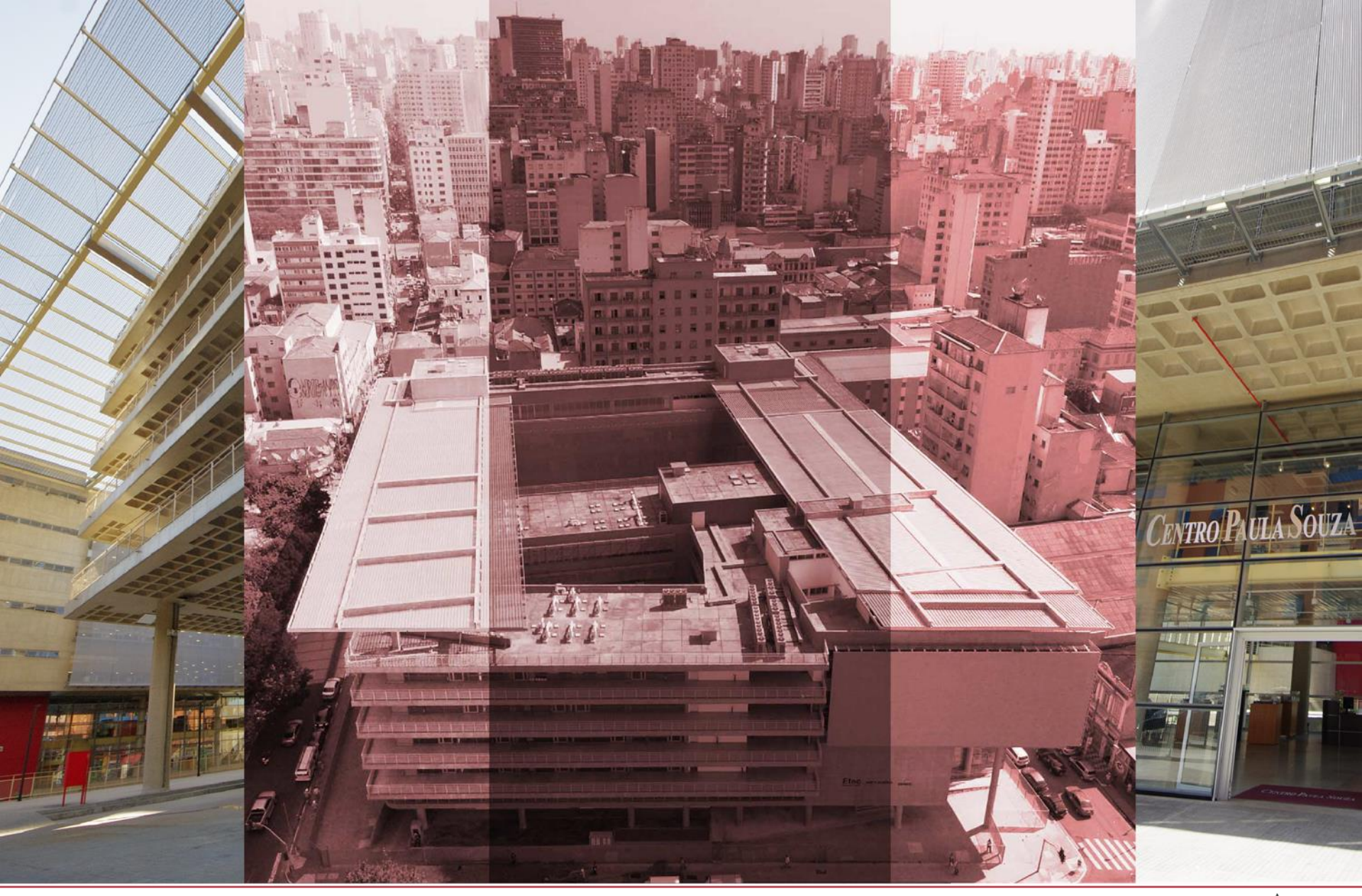

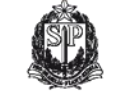

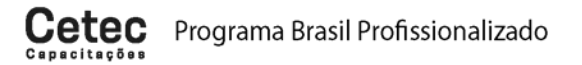

CENTRO PAULA SOUZA

GOVERNO DO ESTADO DE SÃO PAULO

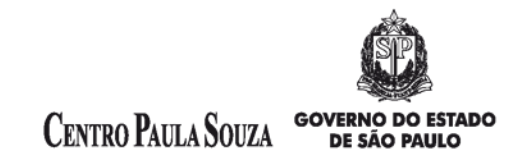

#### PBP - Capacitação em Programação .NET (WFA – Windows Forms Application)

#### Tela Splash

Estudos dos componentes: Form, Timer e seus métodos, eventos e propriedades.

Prof. Fabrício Braoios Azevedo Prof. Tiago Jesus de Souza

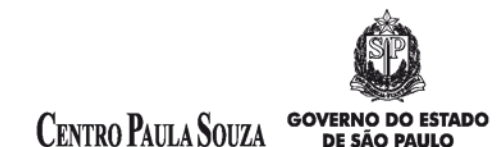

# Criando a tela de Splash

A tela de Splash serve para avisar ao usuário que existe algum processo em execução antes de disponibilizar o sistema para o uso.

Podemos trabalhar de três formas:

- 1. Utilizando somente imagem (BackgroundImage), propriedade do formulário.
- 2. Utilizando somente barra de progressão (ProgressBar)
- 3. Utilizando imagem (BackgroundImage) e barra de progressão (ProgressBar)

Devemos inserir ao projeto o componente Timer, que será responsável pelo tempo de espera do antes de carregar a tela do login.

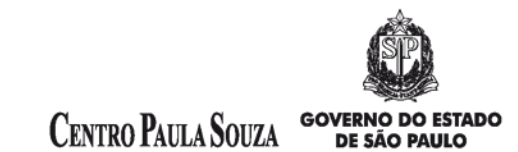

1. Utilizando somente imagem (BackgroundImage), propriedade do formulário.

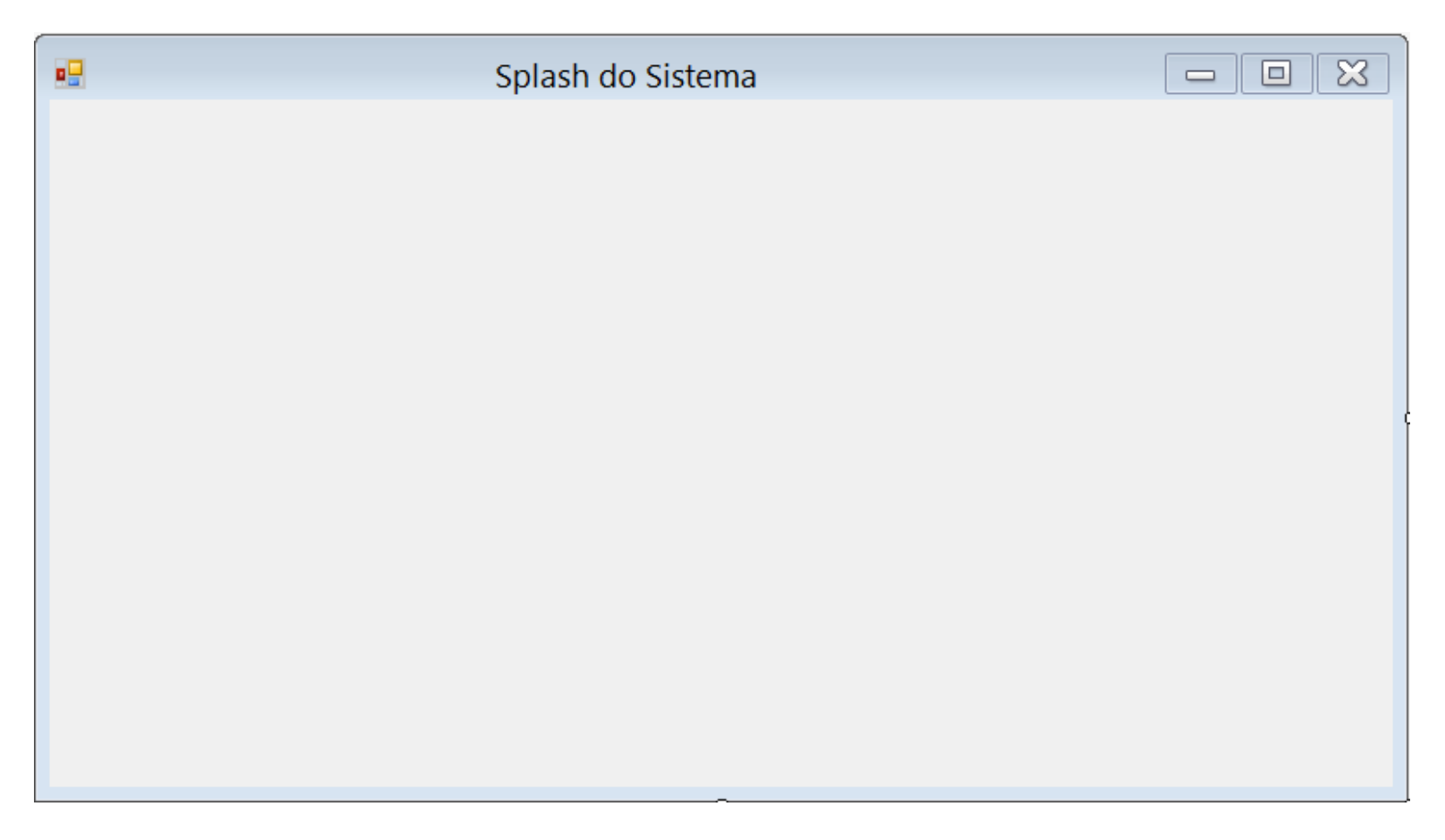

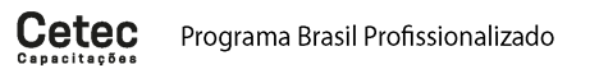

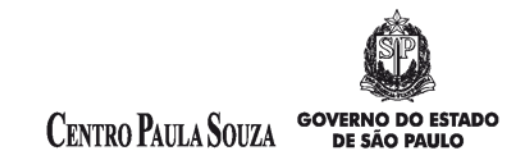

do

## Exemplo da tela de Splash

Utilizando somente imagem (BackgroundImage), propriedade do formulário. 1.

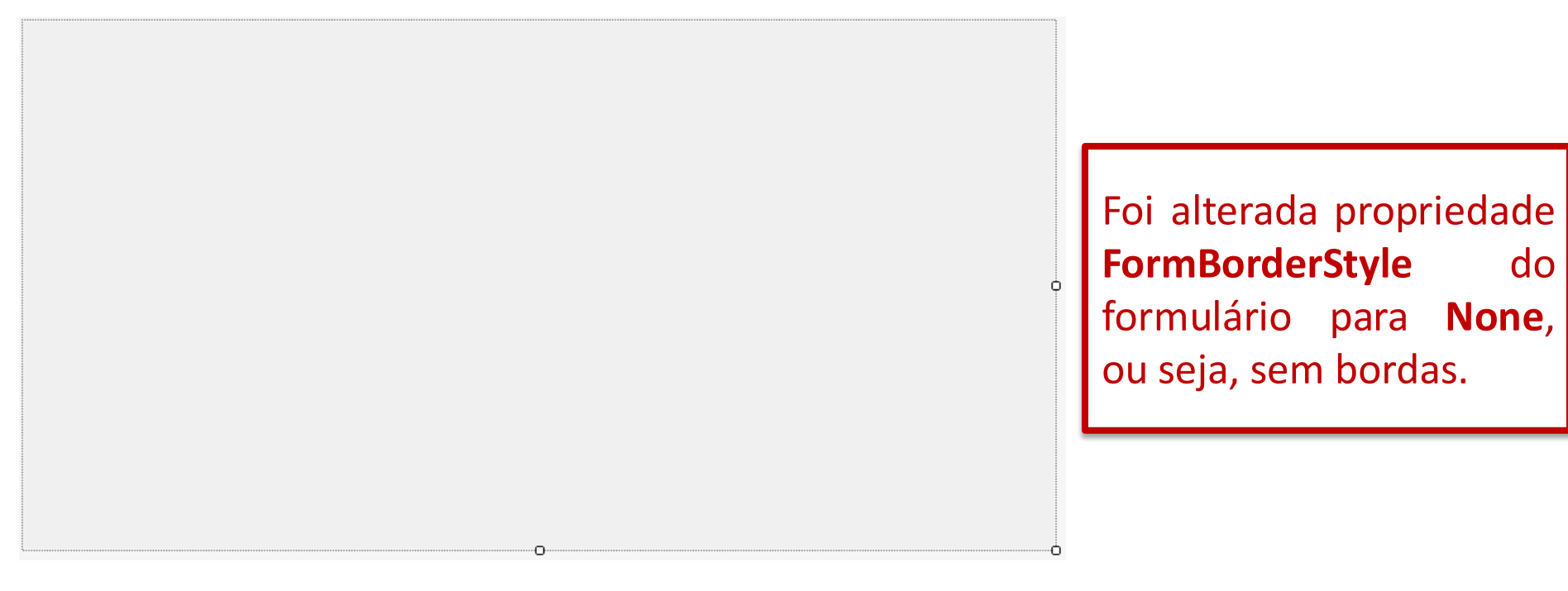

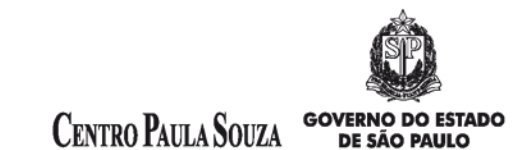

Inserir uma imagem no fundo do formulário, através da propriedade BackgroundImage.

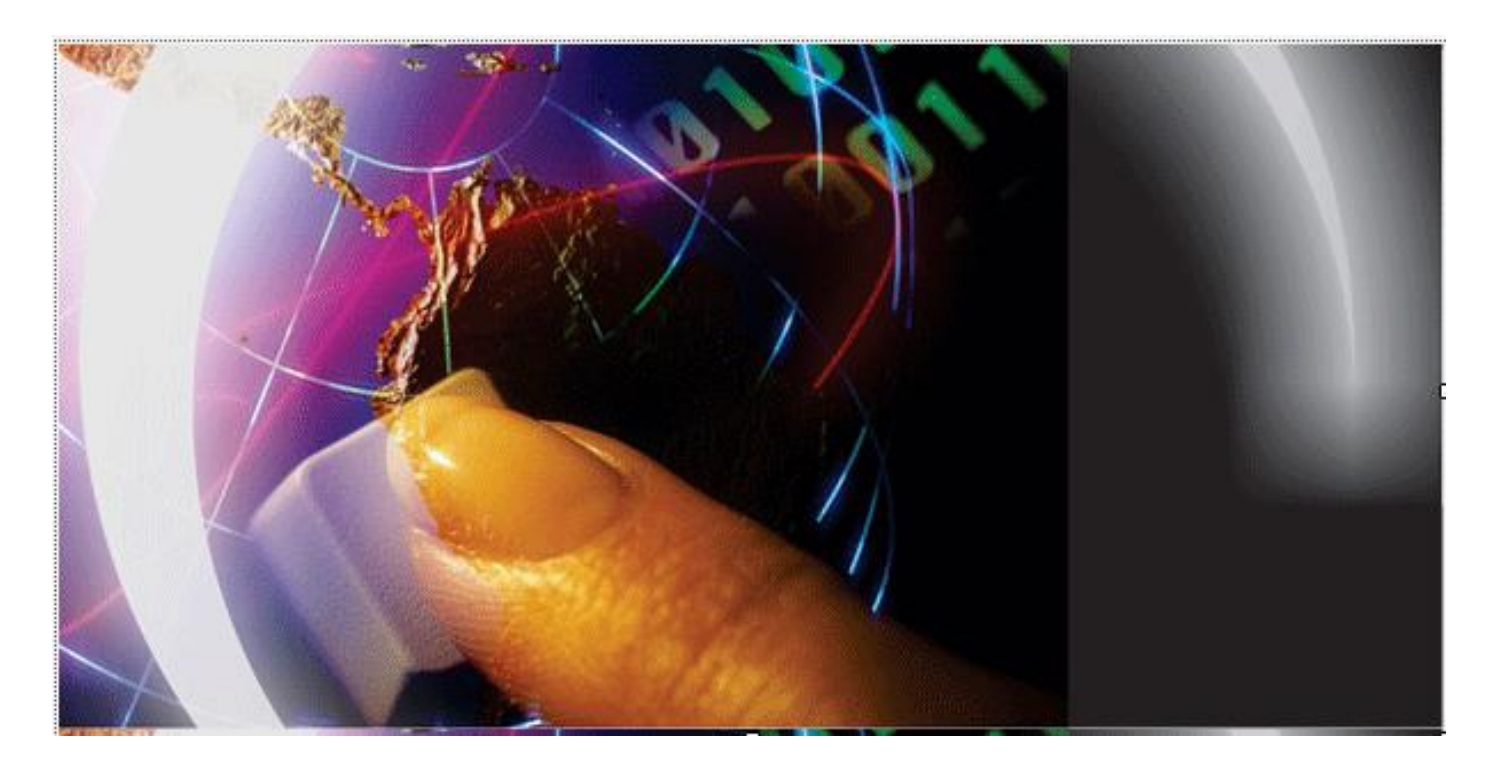

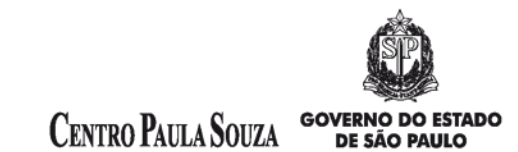

Como estamos trabalhando com imagem, vamos colocar o efeito de opacidade, ou seja, a imagem vai aparecendo de acordo com o tempo que foi definido.

A propriedade que controla a opacidade é a **Opacity**. Esta propriedade está disponível somente para os formulários, o componente **PictureBox** não possui este efeito.

A propriedade **Opacity** varia entre **0** e **1**.

No evento **Load** do formulário, vamos definir a opacidade igual a **0 (ZERO)**, ou seja, a imagem ficará invisível como mostra a figura abaixo:

```
private void frmSplash_Load(object sender, EventArgs e)
{
    this.Opacity = 0;
}
```

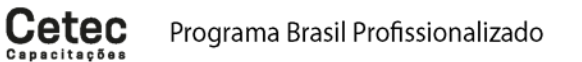

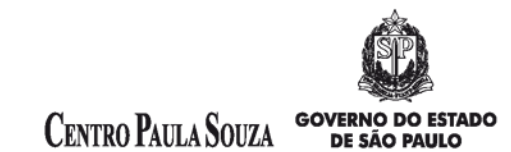

Em seguida vamos programar o Timer para controlar o opacidade do formulário, como mostra a figura abaixo:

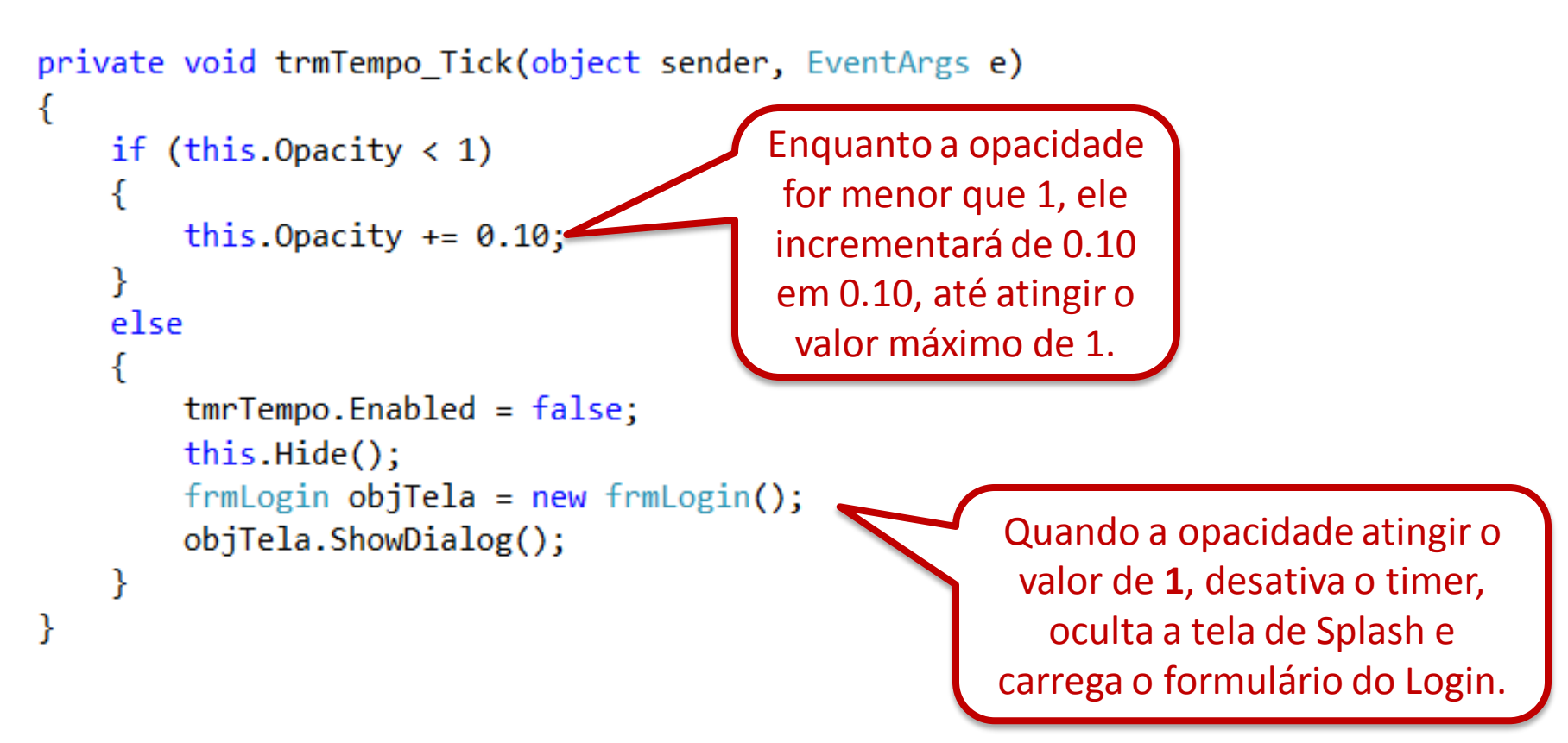

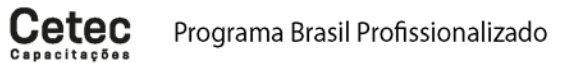

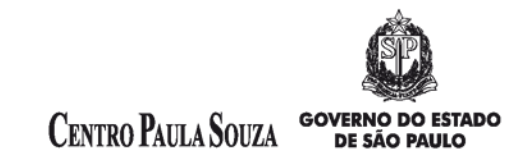

Após a propriedade **Opacity** atingir o valor de 1, então carregaremos o formulário do Login, como mostra a figura abaixo:

|    | Acesso ao Sistema 🛛 🗖 | ×                                                                                                    |
|----|-----------------------|----------------------------------------------------------------------------------------------------|
| .C | Usuário:<br>Senha:    | <pre>else {     tmrTempo.Enabled = false;     this.Hide();     frmLogin objTela = new frmLogin();     objTela.ShowDialog(); }</pre> |
|    | Logar Sa              | }                                                                                                    |

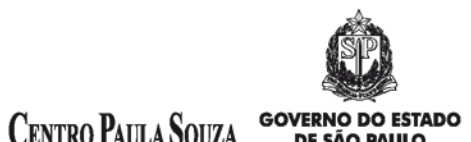

#### Referências

http://msdn.microsoft.com/pt-br/library/System.Windows.Forms.Timer(v=vs.110).aspx

<u>http://msdn.microsoft.com/pt-</u> <u>br/library/system.windows.forms.timer\_methods(v=vs.110).aspx</u>

http://msdn.microsoft.com/pt-br/library/system.windows.forms.form(v=vs.110).aspx

<u>http://msdn.microsoft.com/pt-</u> <u>br/library/system.windows.forms.form\_properties(v=vs.110).aspx</u>